## Access : menus de la base Access « Foire aux vins »

Copiez la base Access <u>\\Info\Bibliotheque\BD\Access\foire aux vins.mdb</u> sous le répertoire temporaire de votre machine (probablement c:\\temp) dont voici le schéma des relations d'Access et les différents objets.

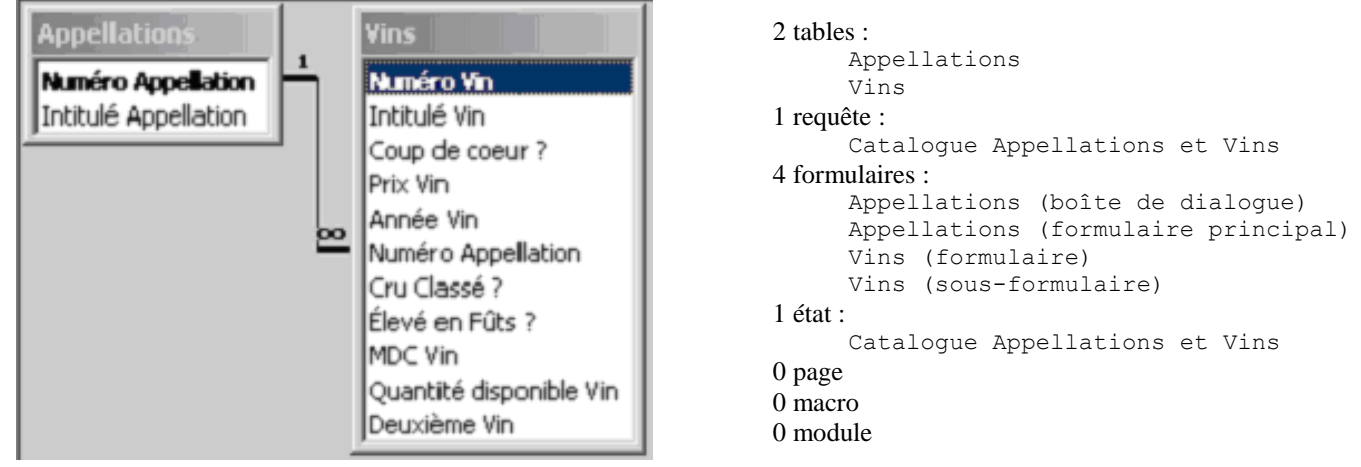

 Créez exclusivement à l'aide du gestionnaire de menu général un menu principal (composé de trois options : « vins » qui ouvre le formulaire Vins (formulaire), « menu appellations », « quitter Access ») et un menu des appellations (composé de trois options : « appellations » qui ouvre le formulaire Appellations (formulaire principal), « catalogue » qui ouvre l'état Catalogue Appellations et Vins, « retour au menu principal »). En ouvrant le formulaire Switchboard, vous devriez

| 📰 Me      | 🕄 Menu général    |  | 🔀 Menu appellations      |  |
|-----------|-------------------|--|--------------------------|--|
|           |                   |  |                          |  |
|           | - TOHO AGA VIAS   |  | - TOHO RULL VILLS        |  |
|           | Vins Vins         |  | Appellations             |  |
|           | Menu appellations |  | Catalogue                |  |
| obtenir : | Quitter Access    |  | Retour au menu principal |  |

- 2. Modifiez le formulaire Switchboard afin de constater qu'il est vide !
- 3. Ouvrez la table Switchboard Items. Selon vous, à quoi correspondent les champs SwitchboardID, ItemNumber, ItemText, Command et Argument; précisez en particulier la signification de chaque nombre du champ Command.
- 4. Créez une macro de nom AutoExec qui ouvre le nouveau formulaire correspondant au menu général.

| 5. | Créez une nouvelle barre d'outils | 🖼 🖩 🖊               |                                     | _ |
|----|-----------------------------------|---------------------|-------------------------------------|---|
|    |                                   | 😨 Vins (formulaire) | menu des appellations 👻             |   |
|    |                                   |                     | Appellations (formulaire principal) | l |
|    |                                   |                     | Catalogue Appellations et Vins      | L |

- 6. Créez une nouvelle barre de menus
- 7. Faites en sorte, qu'au démarrage, la barre de menu que vous venez de créer apparaisse, mais pas la barre d'outils.

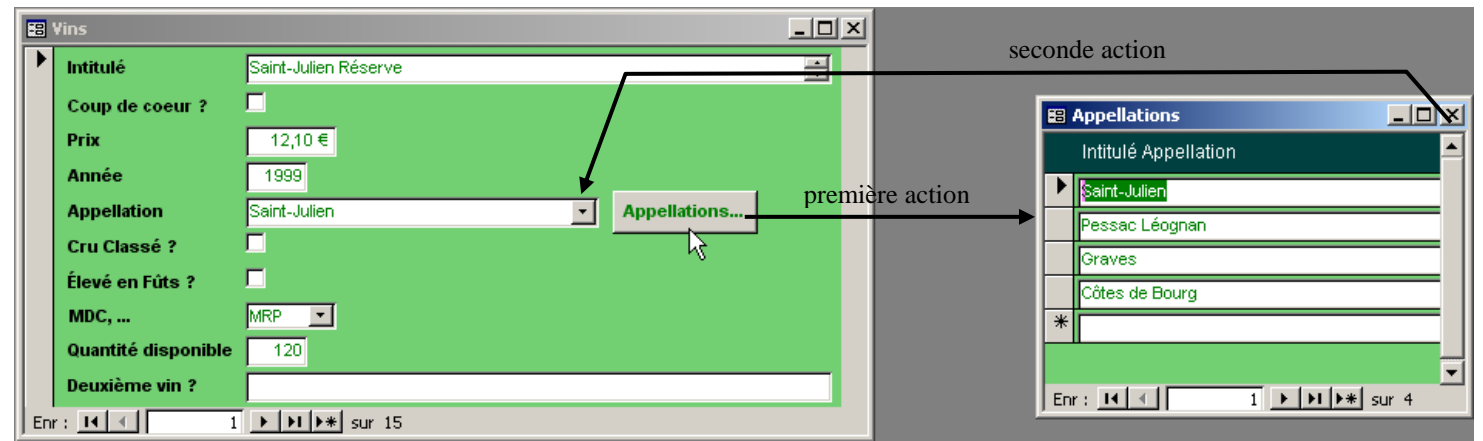

- 8. Créez une macro composée de deux actions : la première action ouvre le formulaire Appellations (boîte de dialogue) en mode fenêtre « Boîte de dialogue » et la seconde action actualise la zone de liste des appellations du formulaire Vins (formulaire). Pourquoi faut-il préciser le mode fenêtre « Boîte de dialogue » ?
- 9. Faites en sorte que cette macro s'exécute lorsque l'on clique sur le bouton « Appellations... » du formulaire Vins (formulaire).

10. Créez une macro composée de deux actions : la première action annule l'événement à la condition BoîteMsg("Voulez-vous réellement supprimer ce(s) vin(s) ? ";4+32; "Confirmation de la suppression")=7 et la seconde action arrête toutes les macros à la condition .... Selon vous, quelle est la signification de ces trois points ?

| Condition                                                                                           | Action            |
|----------------------------------------------------------------------------------------------------|-------------------|
| BoîteMsg("Voulez-vous réellement supprimer ce(s) vin(s)? ";4+32;"Confirmation de la suppression")=7 | AnnulerEvénement  |
|                                                                                                    | ArrêtToutesMacros |

Selon vous, que signifient 4+32 et 7 de la condition de la première action ? Vérifiez votre intuition en consultant l'aide sur la fonction MsgBox intitulée « MsgBox, fonction » (accessible à partir d'un lien situé à la fin de la page d'aide intitulée « Action BoîteMessage »); selon vous, pourquoi les valeurs de l'argument buttons sont-elles des puissances de 2 ?

11. Faites en sorte que cette macro s'exécute lorsque l'on supprime un ou plusieurs enregistrements du formulaire Vins (formulaire).